## **LEZIONE ASINCRONA**

È stata creata una materia denominata "A000 Lezione Asincrona". La materia è stata creata in modo che le ore di assenza degli alunni ad essa associate non verranno sommate nel totale delle ore di assenze di quest'ultimi.

| Argo - Alunni X and A                                                 | Argo - ScuolaNext 🗙 S WhatsApp                                                                                                    | 🗙 🚺 💽 Elenco utenti - Console di ammin 🗙                                                                                              | 🚥 Nuovo Argo didUP 🗙                   | ()+                           | ×        |
|-----------------------------------------------------------------------|----------------------------------------------------------------------------------------------------|----------------------------------------------------------------------------------------------------|----------------------------------------|-------------------------------|----------|
| ← → C   portaleargo.it/argoweb/                                       | /alunni/index.jsf#                                                                                                    |                                                                                                    |                                        | or 🚖 🛊 🤅                      | \$ :     |
| ARGO 👌 🔠 ALUNNI WEB                                                   | stituro Istruzione Secondaria                                                                                                    | Superiore "Gioeni - Trabia" Palermo                                                                                                   |                                        |                               |          |
| Anagrafe Curriculum Comunicazioni Stampe Tat                          | ibelle Altro                                                                                                    |                                                                                                    |                                        |                               |          |
| 🔤 🖛 🏖 🚞 🔕 🔒 🕻                                                         | 0                                                                                                    |                                                                                                    |                                        | Scuola secondaria di II grado | <u> </u> |
| Tabella materie                                                       | Materia                                                                                                    |                                                                                                    | ×                                      |                               |          |
| Struttura Scolastica<br>Struttura Scolastica<br>TTL "Glooni - Trabia" | Cod Materia:* A000<br>Descr. Abbreviata:* LEZ ASINCRONA<br>Descrizione:* LEZIONE ASINCRONA<br>Cod minist: Classe di concorso:<br>Materia con Lezioni Individuali (si<br>Normale<br>Religione<br>Lingua Straniera<br>Comportamento<br>Educatore Fisica | consiglia di abilitare solo dopo aver letto la relativa Guida sin Articolata in Oraie Pratico Grafico Scritto ✔ Altro Grafico Pratico | itetica)                               |                               |          |
|                                                                       | Materia Alternativa     Materia di Sostegno     Materia non Scrutinabile                                                                                                    | Inclusa in Catcio Media     Disciplina di Rifer. per Rilevazioni Statistiche     Disciplina di Rifer. per Invalsi                     | ⊻<br>⊻<br>                             |                               |          |
| (20210305) - SessionID: 747d2c11-be48-4eca-945e-fa                    | ab1aa33130a. 3-ip-172-33-27-182 Utente: - marco.casiglia.8G28193                                                                                                    | 8 - Codice Scuola:SG28193 - Nominativo:CASIGLIA Marco                                                                                 | - La lua password scadrà fra 34 giorni | Versione 3.52.0               |          |
| 🔊 🤌 🚞 🖪 🪇                                                             | . 💷 👩 🞹 🔀 🍙 🖊                                                                                                    | Ps                                                                                                    | IT 👩 🔩 🖍 🚙 🖉 📾 🕨                       | • 🖳 😂 🏥 🌭 📣 者 🛛 10:5          | 57       |

La materia è stata inserita tra le materie di tutte le classi.

| 🔽 🚥 Argo - Alunni 🗙 🔤 Argo - Scuo                                                                   | laNext   |               | × S WhatsApp                    | ×ĬO                  | Elenco uten              | ti - Console di am | imin 🗙 🗍 🚥 Nuovo            | Argo didUP  | ×       | +                       |            | ×   |
|----------------------------------------------------------------------------------------------------|----------|---------------|---------------------------------|----------------------|--------------------------|--------------------|-----------------------------|-------------|---------|-------------------------|------------|-----|
| $\leftrightarrow$ $\rightarrow$ C $($ portaleargo.it/argoweb/alunni/in                              | dex.jsf# |               |                                 |                      |                          |                    |                             |             |         | <b>0-</b> Å             | ۵          | ⊉ : |
| ARGO 🚔 ALUNNI WEB                                                                                   | 1        | L Is          | tituro Istruzione Secondaria    | Superiore "Gioen     | i - Trabia'              | Palermo            |                             |             |         |                         |            |     |
| Anagrafe Curriculum Comunicazioni Stampe Tabelle Altro                                              | )        |               |                                 |                      |                          |                    |                             |             |         |                         |            |     |
| 🔤 🚑 🏖 🚞 🔕 🐻 💭 👘                                                                                     |          |               |                                 |                      |                          |                    |                             |             | Scu     | iola secondaria di II g | rado       | ~   |
| Attribuzione materie agli alunni                                                                    |          |               |                                 |                      |                          |                    |                             |             |         | 0 13                    | ×          |     |
|                                                                                                    |          |               |                                 |                      |                          |                    |                             |             | Anno so | olastico: 2020/202      | <b>1</b> 0 |     |
| T Struttura Scolastica                                                                              | -        | Materia asse  | egnata alla Classe 🛛 🗖 = Materi | a aggiuntiva assegna | ta all'alunno            | agli alunni non ai | i fini dello scrutinio      |             |         |                         |            |     |
| Pesca Commerciale e Produzioni Ittiche                                                              |          | Cod. Mat.     | Abbreviazione materia           |                      |                          | Articolata in      | Tipo materia                | Ore Lezione | Ore POF | Ore Percorso            |            |     |
| Set SEDE NON DEFINITA                                                                               | 2        | B016          | LAB. DI INFORMATICA             |                      |                          | Pratico            | Materia non<br>Scrutinabile |             | 0       | 0                       | •          |     |
| Conduzione del Mezzo Aereo                                                                          | 2        | B003          | LAB. FISICA                     |                      |                          | Pratico            | Materia non<br>Scrutinabile |             | o       | o                       |            |     |
| Costruzioni Navali                                                                                  | 2        | B017          | LAB.MECCAN. TECNOLOG            |                      |                          | Pratico            | Materia non<br>Scrutinabile |             | 0       | o                       |            |     |
| A Trasporti e Logistica                                                                             | 2        | A000          | LEZ.ASINCRONA                   |                      |                          | Altro              | Materia non<br>Scrutinabile |             | 0       | 0                       |            |     |
| 1B I.T.T.L. "GIOENI - TRABIA"                                                                       |          |               |                                 |                      |                          |                    | ocratilitabile              |             |         |                         | -          |     |
| 2B I.T.T.L. "GIOENI - TRABIA"<br>10 I.T.T.L. "GIOENI - TRABIA"                                      |          | Materia della | a Scuola 🛛 🕂 = Materia non scru | itinabile            | 2                        |                    |                             |             |         |                         |            |     |
| 2C I.T.T.L. "GIOENI - TRABIA"                                                                       |          | Cod. Mat.     | Materia                         | Articolata in        | Tipo Mate                | ria Desc           | crizione materia estes      | a           |         |                         |            |     |
| 2D I.T.T.L. "GIOENI - IRABIA"                                                                       | +        | A000          | LEZ.ASINCRONA                   | Altro                | Materia no<br>Scrutinabi | e LEZIO            | ONE ASINCRONA               |             |         |                         |            |     |
| ▶ 2E I.T.T.L. "GIOENI - TRABIA" ▶ 20 1F I.T.T.L. "GIOENI - TRABIA" ▶ 21 FI.T.T.L. "GIOENI - TRABIA" |          | ARC           | ALTERNATIVA RC                  | Orale                | Normale                  | ALTE               | RNATIVA RELIGIONE           | CATTOLICA   |         |                         |            |     |
| GILT.T.L. "GIOENI - TRABIA"<br>10 I.T.T.L. "GIOENI - TRABIA"<br>20 I.T.T.L. "GIOENI - TRABIA"       | +        | B003          | LAB. FISICA                     | Pratico              | Materia no<br>Scrutinabi | n LABO             | DRATORIO DI FISICA          |             |         |                         |            |     |
| HI.T.T.L. "GIOENI - TRABIA"<br>2H I.T.T.L. "GIOENI - TRABIA"<br>1H I.T.T.L. "GIOENI - TRABIA"       | +        | B005          | Lab Logistica                   | Pratico              | Materia no               | n Labo             | ratorio di Logistica        |             |         |                         |            |     |
| 211.T.T.L. "GIOENI - TRABIA"                                                                        |          |               |                                 |                      |                          |                    |                             |             |         |                         | -          |     |

| (20210305) | - SessionID | : 747d2c11 | -be48-4eca- | 945e-fab1a | a33130a.3-ij | p-172-33-2 | 27-182 Uten | ite: - marco.o | asiglia.SG28 | 193 - Cod | ice Scuola | SG28193 - Nominativo:CASIGLIA Marco | - La tua | password scadrá tra 34 giorni | Version | <u>e 3.52.0</u>     |
|------------|-------------|------------|-------------|------------|--------------|------------|-------------|----------------|--------------|-----------|------------|-------------------------------------|----------|-------------------------------|---------|---------------------|
| <b>@</b>   | 6           |            | 0           | ٢          | 84           | 9          | W           | X              | 0            |           | Ps         |                                     | I        | T 👒 🔩 🎜 🤿 🔮 🚾 🍽 🗒 😂 📁         | 🗞 🕪 🐴   | 10:58<br>11/03/2021 |

## Successivamente è stata attribuita a tutto il corpo docente:

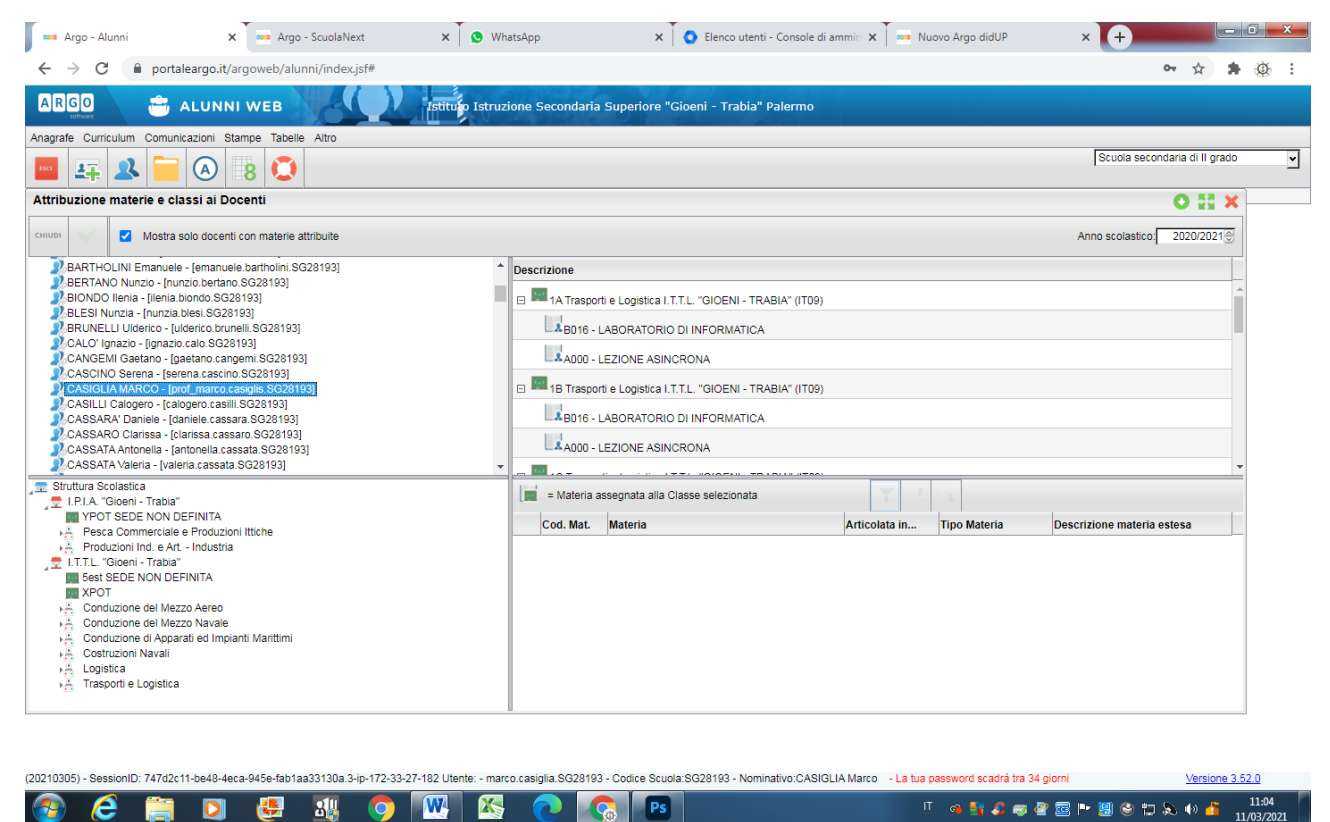

## Come Firmare.

Le modalità per firmare sostanzialmente rimangono le stesse con la sola differenza che bisogna scegliere la materia "Lezione Asincrona" dall'apposita tendina e scrivere nel riquadro Attività Svolta "DDI in modalità Asincrona 10/15 minuti: *Materia svolta*".

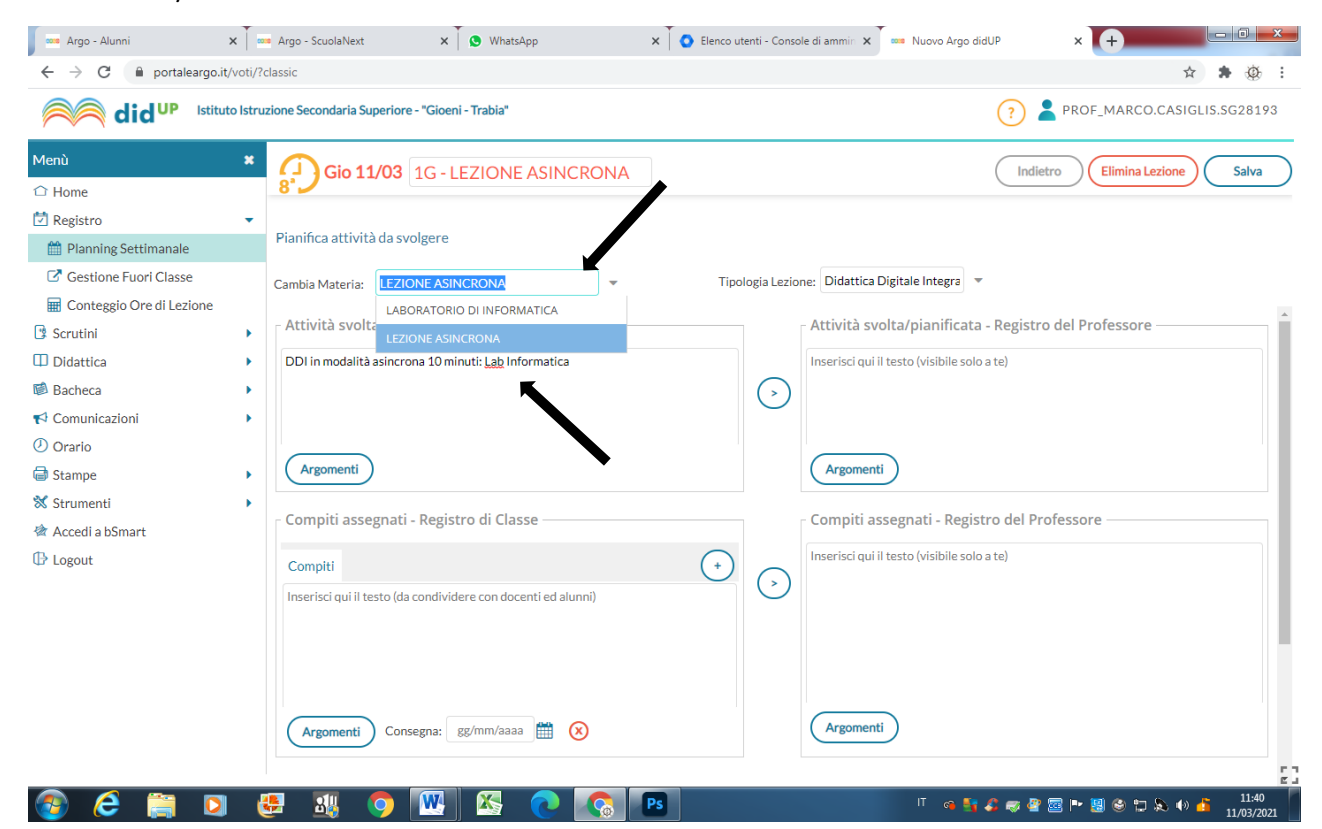

Nel caso in cui non è stato creato precedentemente un orario la procedura sarà leggermente diversa. Accedere al registro elettronico tramite le proprie credenziali. Cliccare sulla voce **Registro** e successivamente sulla voce **Planning Settimanale**.

Scelto il modulo orario da firmare in Asincrono cliccare sul +

| 🚥 Argo - Alunni 🔉          | < Ť 🚥     | Argo - ScuolaN | vext 🗙 🗴 😒                   | WhatsApp       | × Selenco utenti - Cons | ole di ammin 🗙 🚥 Nuovo i | Argo didUP ×   | +                      |
|----------------------------|-----------|----------------|------------------------------|----------------|-------------------------|--------------------------|----------------|------------------------|
| ← → C                      | voti/?cl  | assic          |                              |                |                         |                          |                | ☆ 🛊 🕸                  |
|                            | o Istruzi | ione Secondar  | ia Superiore - "Gioeni - Tra | bia"           |                         |                          | ? 💄 PROF_      | MARCO.CASIGLIS.SG28193 |
| Menù                       | ×         | La mia Lazi    | Scelta classe                |                |                         |                          | Bacheca        | (15/03/2021) ##        |
| C Home                     |           | Le line Lezi   | Jeelta classe                |                |                         |                          | Dacheca        |                        |
| 🗹 Registro                 | •         | 0.0.0          | 1110145/02/2024              | MAD 16/02/2021 | MED 17/02/2021          | CIO 18/02/2021           | VEN 10/02/2021 | SAR 20/02/2021         |
| 🛗 Planning Settimanale     |           | ORA            | LUN 15/03/2021               | MAR 16/03/2021 | MER 17/03/2021          | GIO 18/03/2021           | VEN 19/03/2021 | SAB 20/03/2021         |
| Gestione Fuori Classe      |           | P              | (+)                          | (+)            | (+)                     | (+)                      | (+)            | (+)                    |
| E Conteggio Ore di Lezione |           | Ð              | +                            | (+)            | (+)                     | (+)                      | (+)            | <del>()</del>          |
| 🖞 Scrutini                 | •         | <u></u>        | (+)                          | (+)            | (+)                     | (+)                      | (+)            | (+)                    |
| Bacheca                    |           | 32             |                              | 0              | 0                       | 0                        | 0              | 0                      |
| Comunicazioni              | •         | 4              | (+)                          | (+)            | (+)                     | (+)                      | (+)            | (+)                    |
| 🕗 Orario                   |           | Ð              | +                            | ÷              | ÷                       | ÷                        | ÷              | ÷                      |
| 🗃 Stampe                   |           | Ð              | +                            | +              | +                       | +                        | +              | <b>(+)</b>             |
| 🖄 Accedi a bSmart          |           | P              | +                            | ÷              | ÷                       | <b>(+)</b>               | <b>(+)</b>     | ÷                      |
| 🕑 Logout                   |           | Ð              | +                            | ÷              | ÷                       | <b>(+)</b>               | <b>(+)</b>     | ÷                      |
|                            |           | Ð              | $\oplus$                     | $\oplus$       | ÷                       | +                        | +              | $\ominus$              |
|                            |           |                | +                            | +              | +                       | +                        | +              | ÷                      |
|                            |           |                | +                            | +              | ÷                       | ÷                        | ÷              | ÷                      |
|                            |           |                | +                            | ÷              | ÷                       | ÷                        | ÷              | ÷                      |
| 🔊 🛆 🚞 🗖                    | <u>,</u>  |                |                              |                | Ps                      |                          |                | 2:05                   |

## Scegliere la classe dove svolgere l'ora Asincrona:

| 🚥 Argo - Alunni 🔉                                                                                                    | <   •                   | 🖷 Argo - ScuolaNext 🗙 😧 (2) WhatsApp x 🚺 📀 Elenco utenti - Console di ammin x 🔭 🚥 Ni                                                                                                    | uovo Argo didUP | × +       |             | - 0 <u>- x</u> |
|----------------------------------------------------------------------------------------------------|-------------------------|----------------------------------------------------------------------------------------------------|-----------------|-----------|-------------|----------------|
| ← → C 🌘 portaleargo.it/                                                                                                    | voti/?                  | 'classic                                                                                                    |                 |           | \$          | <b>*</b> @ :   |
|                                                                                                    | o Istru                 | uzione Secondaria Superiore - "Gioeni - Trabia"                                                                                                    | ?               |           | CO.CASIGLIS | .SG28193       |
| Menù<br>Home                                                                                                    | ×                       | Scelta Classe                                                                                                    |                 | Indietro  | Mostra tut  | te le classi   |
| 🔁 Registro                                                                                                    | •                       | STRUTTURA SCOLASTICA                                                                                                    |                 |           |             |                |
| <ul> <li>Planning Settimanale</li> <li>Gestione Fuori Classe</li> <li>Conteggio Ore di Lezione</li> <li>Scrutini</li> <li>Didattica</li> <li>Bacheca</li> <li>Comunicazioni</li> <li>Orario</li> <li>Stampe</li> <li>Strumenti</li> <li>Accedi a bSmart</li> <li>Logout</li> </ul> | b b b b b b b b b b b c | <ul> <li>Constant</li> <li>Constant</li> <li>Con</li></ul> |                 |           |             |                |
| 🔊 🤌 🚞 Ŋ                                                                                                    | 6                       |                                                                                                    | T 👒 🔩 🎜 😅 d     | 2 🖙 📕 😂 1 | 5 🔈 🕪 🥉     | 12:07          |

Scegliere dalla apposite tendine la materie e il tipo di lezione:

| 🚥 Argo - Alunni                                                                   | ×        | • Argo - ScuolaNext 🗙 😧 (2) WhatsApp 🗙 🚺 💽 Elenco utenti - Console | di ammin 🗙 🚥 Nuovo Argo didUP | < <b>+</b>   |               |
|-----------------------------------------------------------------------------------|----------|--------------------------------------------------------------------|-------------------------------|--------------|---------------|
| ← → C 🔒 portaleargo.it                                                            | t/voti/? | classic                                                            |                               |              | ☆ 🛊 🅸 :       |
|                                                                                   | to Istru | zione Secondaria Superiore - "Gioeni - Trabia"                     | ? 💄 PR                        | OF_MARCO.CAS | IGLIS.SG28193 |
| Menù<br>☆ Home<br>觉 Registro                                                      | ×        | 8 1A - I.T.T.L. "GIOENI - TRABIA"<br>Lunedi 15 Marzo               |                               | Indietro     | Firma         |
| <ul> <li>Planning Settimanale</li> <li>Gestione Fuori Classe</li> </ul>           |          | Ora Libera                                                         |                               |              |               |
| <ul> <li>Conteggio Ore di Lezione</li> <li>Scrutini</li> <li>Didattica</li> </ul> | •        | Sostituzione                                                       |                               |              |               |
| <ul> <li>Bacheca</li> <li>Comunicazioni</li> <li>Orario</li> </ul>                | )<br>}   | Materia:<br>Scegli dalla lista                                     |                               |              |               |
| <ul> <li>➡ Stampe</li> <li>☆ Strumenti</li> </ul>                                 | •        | Tipologia Lezione:<br>Didattica Digitale Integrata                 |                               |              |               |
| <ul> <li>☆ Accedi a bSmart</li> <li>Ib Logout</li> </ul>                          |          |                                                                    |                               |              |               |
|                                                                                   |          |                                                                    |                               |              |               |
|                                                                                   |          |                                                                    |                               |              |               |
| 🚱 🙆 🚞 🖸                                                                           |          | 🚦 👥 🔿 🚾 🏹 n                                                        | П 🧠 🛂 🎜 🥥 🔮 🚾 🖡               | • 😸 😂 🖽 🔈 •  | ) 11/02/2021  |

Ed infine cliccare in alto a destra su Firma.

Ricordarsi sempre dopo la firma di inserire nel riquadro Attività svolta la dicitura "DDI in modalità asincrona 10/15 minuti: *materia svolta*".